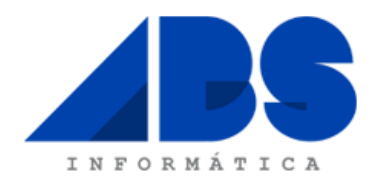

## LEIA BEM ESTAS INSTRUÇÕES ATÉ AO FIM, ANTES DE EFECTUAR QUALQUER ACÇÃO

Esta opção permite-lhe criar o plano de contas e os diários anualmente. Para cada ano de contabilidade existirá um Plano de Contas e os diversos Diários. Assim é possível criar Planos de Contas e Diários a partir do ano de origem.

Neste ecrã o utilizador deverá selecionar se pretende **Criar Plano de Contas** ou **Criar Diários**. Quer num caso quer no outro terá que selecionar o ano da contabilidade de origem que pretende copiar e para que ano da contabilidade destino.

| Con | ntabilidade                                    |   |                                                         |
|-----|------------------------------------------------|---|---------------------------------------------------------|
|     | Mudar o ano de trabalho                        |   |                                                         |
|     | Introduzir novos Documentos                    |   |                                                         |
| в   | Documentos Contabilísticos                     |   |                                                         |
| Ē   | Plano de Contas                                |   |                                                         |
|     | Plano de Contas Paralelo                       |   |                                                         |
|     | Contabilidade Orçamental                       |   |                                                         |
|     | Transferência de valor Orçamentado             |   |                                                         |
| ð   | Diários                                        |   |                                                         |
| Ŀ   | Documentos Pré-Definidos                       |   |                                                         |
|     | Reconciliação de Movimentos Contabilísticos    |   |                                                         |
|     | Reconciliação de Documentos Contabilísticos    |   |                                                         |
|     | Centro Analítico                               |   |                                                         |
|     | Imputação para Centro Analítico                |   |                                                         |
|     | Imputação para Contas                          |   |                                                         |
|     | Natureza                                       |   |                                                         |
|     | Imputação para Natureza                        |   |                                                         |
| 2   | Gestão de Clientes                             |   |                                                         |
| 2   | Gestão de Fornecedores                         |   |                                                         |
|     | Apuramento de IVA                              |   |                                                         |
|     | Apuramento de Resultados                       |   |                                                         |
|     | Apuramento de C.E.V. e M.C.                    |   |                                                         |
|     | Guia de pagamento do IRS/IRC e Imposto de Selo |   |                                                         |
|     | Modelo 30                                      |   |                                                         |
|     | Dossier Fiscal                                 |   |                                                         |
|     | Monitor de Obrigações Declarativas             |   |                                                         |
|     | Notas às Demonstrações Financeiras             |   |                                                         |
|     | Integrar                                       | • |                                                         |
|     | Opções especiais                               | ⊁ | Atualização Cambial de Saldos                           |
|     |                                                |   | Abrir saldos iniciais a partir de saldos do ano anterio |
|     |                                                |   | Grelha de Transição                                     |
|     |                                                |   | Conversão da contabilidade para Euros                   |
|     |                                                |   | Abertura de exercício                                   |
|     |                                                |   | Limpar Movimentos                                       |

|      | DS      |
|------|---------|
| INFO | RMÁTICA |

| Abertura de exercício                                                                                                    |  |
|----------------------------------------------------------------------------------------------------|--|
| <ul> <li>Criar Plano de Contas</li> <li>Criar Plano de Contas Paralelo</li> <li>Criar Diários</li> <li>Criar Códigos de Imposto de Selo</li> <li>Ano da contabilidade de Origem 2018 +</li> <li>Ano da contabilidade de Destino entre 2019 + e 2019 +</li> <li>Ativa a Classe de obrigatoriedade da Classificação de Tesouraria</li> <li>Desativa a Classe de obrigatoriedade de Classificação de Tesouraria</li> <li>Nota: As contas/diários/códigos que já existirem nos anos de destino não serão alterados.</li> </ul> |  |
| <u>⊘</u> K ⊘ <u>V</u> oltar                                                                                                    |  |

## Exemplo:

Se o ano da contabilidade de origem é o ano de trabalho e neste caso o ano de trabalho da contabilidade é 2018.

Supondo que quer Criar o Plano de Contas para o próximo ano (2019), terá que selecionar a opção Criar Plano de Contas, no ano da contabilidade de origem deverá selecionar-se 2018 e digitar o ano pretendido para o ano de contabilidade destino entre 2019 e 2019, conforme a imagem acima.

Basta clicar em **OK** e serão criadas todas as contas do plano de contas do ano de origem para o ano destino. Ao entrar no ano 2019, ou seja contabilidade destino, terá o plano de contas criado tendo por base o plano de contas do ano 2018.

Se pretender Criar os Diários deverá selecionar a opção "Criar Diários".

## Criar Diários

Se pretender Criar os Códigos de Imposto de Selo deverá selecionar a opção "Criar Códigos de Imposto de Selo".

Criar Códigos de Imposto de Selo